## **CREATION DES COMPTES ELEVES POUR E-LYCO**

La création du compte se fait à partir du site suivant : • https://teleservices.ac-nantes.fr

Vous arrivez sur la page suivante :

NI

Utilisez impérativement le navigateur « MOZILLA FIREFOX »

| <b>Scolarité SERVICES</b><br>Bienvenue sur Scolarité services qui<br>services en ligne de l'éducation natio                                                                                                    | vous propose différents<br>Saisissez un identifiant<br>votre mot de passe<br>Saisissez un mot de passe                                                                                                    |
|----------------------------------------------------------------------------------------------------|----------------------------------------------------------------------------------------------------|
| identifiant de type prénom.nom##<br>(transmis par l'établissement)                                                                                                    | VALIDER                                                                                                    |
| mot de passe provisoire (transmis par l'établissement)                                                                                                    | identifiant oublié ?<br>mot de passe oublié ?<br>■ ■ ■ ■ ■ ■ ■ ■ ■ ■ ■ ■ ■ ■ ■ ■ ■ ■ ■                                                                                                     |
| Un mot de passe de <b>8 caractères</b><br>minimum. Le mot de passe devra<br>obligatoirement être composé de chiffres et<br>de lettres.<br>ATTENTION : le mot de passe étant<br>masqué, pensez à vérifier que la<br>touche <i>Verrouillage Majuscules</i> n'est<br>pas active avant la saisie. | CLARIES Image: Construction of the second second secon |
| Une adresse mail <b>valide</b> pour pouvoir<br>récupérer votre identifiant en cas d'oubli ou<br>de perte. Cette adresse est <b>facultative</b><br>(Vous devez la noter pour ne pas l'oublier)                                                                                                 | votre adresse mail  confirmation de votre adresse mail  *Champ obligatoire  ANNULER VALIDER                                                                                                    |

Si aucune anomalie n'est relevée lors de la saisie du formulaire, après validation vous revenez sur l'écran précédent.

Une fois le compte créé, il faut vérifier s'il fonctionne en vous connectant au portail e-lyco de l'établissement :